## 他の機器と接続して使う

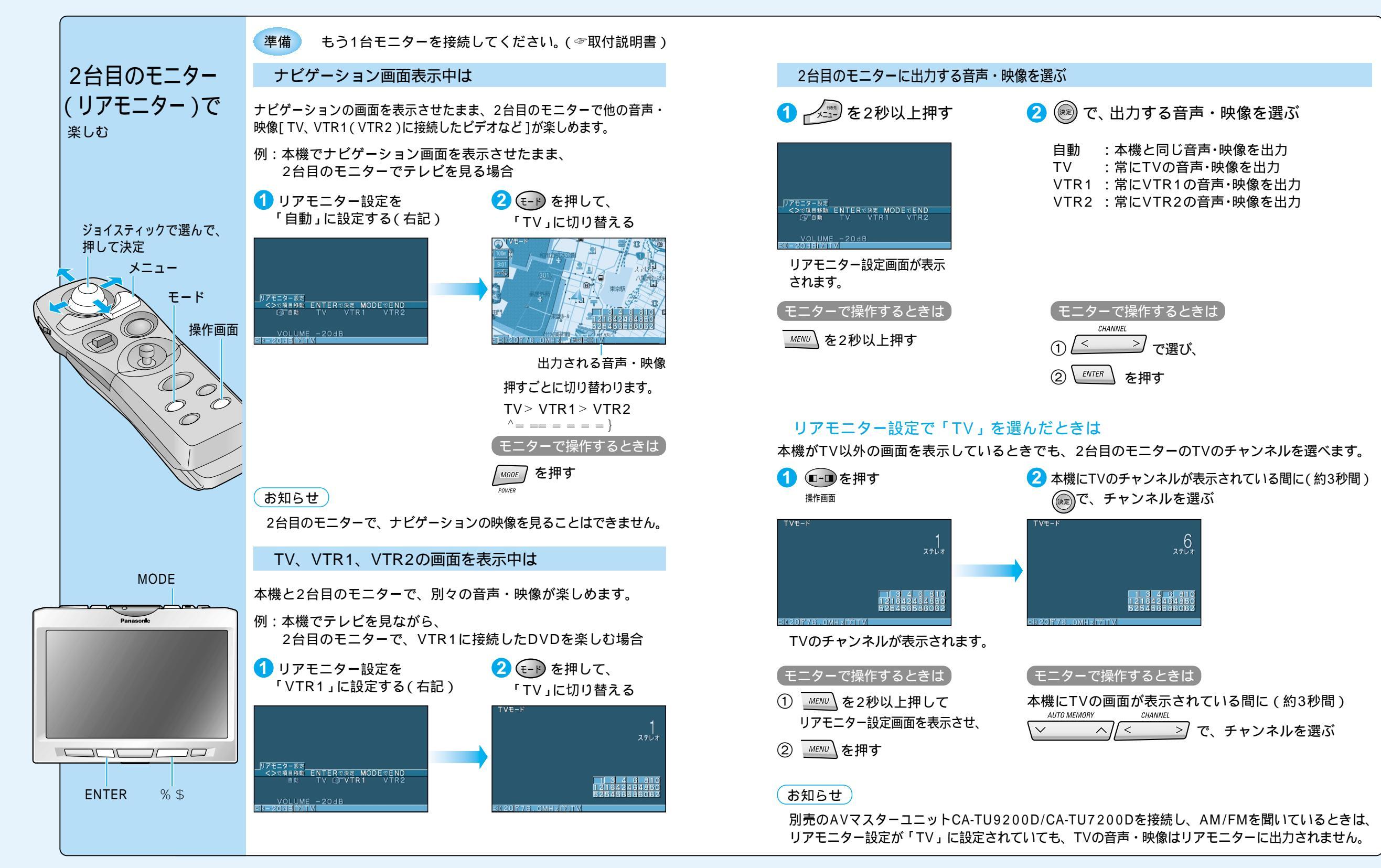